# MANUAL DE INSTALAÇÃO DO CERTIFICADO DIGITAL A1

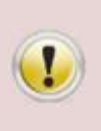

 A instalação do certificado A1 somente poderá ser feita uma única vez em sistema operacional Windows (conforme pré-requisitos), utilizando navegador Internet Explorer 7 ou superior, cujo acesso deverá ser feito com perfil de administrador do computador, pois somente com esse perfil será possível instalar o certificado.

### Pré-requisitos para instalar o certificado A1:

- Sistema Operacional:
  - Windows XP SP3 ou
  - Windows 7 SP1 (ou superior) ou
  - Windows Vista SP2
- Navegador de Internet:
  - Internet Explorer 7 (ou superior)
- Java JRE
  - JRE 6.29 (ou superior)
- Código de Emissão 1 (esse código é entregue ao titular no momento da validação presencial)
- Código de Emissão 2 (esse código é enviado somente para o e-mail cadastrado na solicitação eletrônica)
- Instalação da dll Capicom e das Cadeias de Certificação através do item Downloads do site www.prodemge.gov.br/certificacaodigital
- Configuração do navegador Internet Explorer, conforme manual disponível no item Suporte do site www.prodemge.gov.br/certificacaodigital

### Para instalar o seu certificado A1, siga os procedimentos abaixo:

- 1. Acesse seu e-mail e abra a mensagem enviada pelo sistema da Autoridade Certificadora com a aprovação do pedido e com o certificado a ser instalado.
- 2. Clique no link que é enviado para emitir o seu certificado.
- 3. Na tela que aparecerá, digite o Código de Emissão 1 e o Código de Emissão 2. Em seguida, clique em "Enviar".
- 4. Na tela de "EMISSÃO", clique em "Enviar".
- 5. Na próxima tela, clique em "OK".
- 6. Na tela seguinte, clique em "Sim".
- 7. É importante definir uma senha para o seu certificado. Para isso, clique em "Definir nível de segurança.."
- 8. Selecione o nível "Alto" e, em seguida, clique em "Avançar".
- 9. No campo "Senha", digite uma senha de no mínimo 8 caracteres e digite-a novamente no campo "Confirmar". Após, clique em "Concluir".
- 10. Na tela seguinte, clique em "OK".
- 11. Clique em "Yes" na tela seguinte.
- 12. Em seguida, clique em "Sim".
- 13. Será informado que o certificado foi instalado com sucesso. Clique em "OK" para finalizar o processo.

## ATENÇÃO!

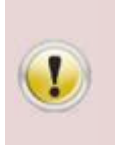

A AC Prodemge recomenda a todos os seus clientes que, após a instalação de seu Certificado Digital A1, gere uma Cópia de Segurança de seu certificado.

Consulte o manual de Geração e de Restauração de Cópia de Segurança disponível no menu Suporte do site www.prodemge.gov.br/certificacaodigital.

#### Para facilitar, seguem abaixo os procedimentos com as telas correspondentes:

1. Acesse seu e-mail e abra a mensagem enviada pelo sistema da Autoridade Certificadora com a aprovação do pedido e com o certificado a ser instalado.

ATENÇÃO: Antes de emitir seu certificado leia atentamente as instruções abaixo:

- Certifique-se que seu Sistema Operacional está atualizado de acordo com as recomendações do fabricante.

 - É muito importante que seja verificado com seu administrador de rede, se o seu perfil de usuário permite a instalação e uso de seu Certificado Digital.

Este é o seu Código de Emissão 2. Você deverá utilizá-lo juntamente com a sua "Senha de Revogação" (informada no momento da solicitação) e com o seu Código de Emissão 1 para emitir o seu certificado.

Código de Emissão 2 = 657-137

Clique no link abaixo para emitir o seu certificado.

https://gestaoar.certisign.com.br/gestaoar/cliente/emissao?pedido=000000

Em caso de dúvidas, envie um e-mail para <u>cdigital@prodemge.gov.br</u> ou acesse http://www.prodemge.gov.br/cdigital

Atenciosamente,

AUTORIDADE CERTIFICADORA PRODEMGE SRF

2. Clique no link que é enviado para emitir o seu certificado.

Clique no link abaixo para emitir o seu certificado.

https://gestaoar.certisign.com.br/gestaoar/cliente/emissao?pedido=000000

3. Na tela que aparecerá, digite o Código de Emissão 1 e o Código de Emissão 2. Em seguida, clique em "Enviar".

| <ul> <li>Certificação Digital</li> </ul>                                      |       |
|-------------------------------------------------------------------------------|-------|
| DIGITAR DADOS PARA A EMISSÃO                                                  |       |
| Código de Emissão 1:<br>Código de Emissão 2:                                  |       |
| Se todas as informações acima estiverem corretas, clique em Enviar para conti | nuar. |

4. Na tela de "EMISSÃO", clique em "Enviar".

|                        | EMISSÃO                       |  |
|------------------------|-------------------------------|--|
| Dados do Certificado a | ser emitido:                  |  |
| NOME Completo:         | ***************************** |  |
| CPF:                   | ******************            |  |
| E-mail:                | *****                         |  |
| E-mail do Certificado: | ******                        |  |
| Certificado:           | *****                         |  |

- Enviar
- 5. Na próxima tela, clique em "OK".

| Windows | s Internet Explorer 🛛 🔀                                                                                                    |
|---------|----------------------------------------------------------------------------------------------------|
|         | ***** ATENÇÃO *****                                                                                                    |
| -       | Para emitir o seu certificado , siga as instruções nas janelas de aviso que surgirão na sua tela:                                                                                                    |
|         | AVISO 1: "Potential Scripting Violation". Esta tela avisa que está sendo solicitado um certificado em seu nome.<br>Você só deve confirmar solicitações de certificados em seu nome provenientes de sites confiáveis. Clique em "Sim"<br>para confirmar que deseja continuar.                                                                                                    |
|         | AVISO 2: IMPORTANTE "Criando uma nova chave de troca RSA". De acordo com as normas estabelecidas<br>é necessário que sua chave privada seja armazenada utilizando proteção de senha.<br>Para isso, siga os seguintes passos:                                                                                                    |
|         | <ul> <li>Clique no botão "Nível de Segurança"</li> <li>Selecione a opção "ALTO" e clique em em Avançar;</li> <li>Na próxima tela, você deve entrar com um nome (identificador), uma senha forte e clicar em concluir. A senha<br/>serve para proteger a sua chave privada. Crie uma SENHA FORTE com no mínimo 8 caracteres, incluindo<br/>caracteres especiais, como símbolos ou sinais de pontuação, e evitando palavras, números ou seqüências<br/>de fácil dedução.</li> </ul> |
|         | - Retornando à tela inicial, você deve clicar em "Ok"                                                                                                    |
|         | AVISO 3: "Potential Scripting Violation". Esta tela, como a primeira, serve para avisar que está sendo instalado um<br>certificado no seu computador. Permitir que um site em que você não confia atualize o seu repositório de certificados<br>pode ser perigoso. Clique em "Sim" para instalar o seu certificado.                                                                                                    |
|         | ОК                                                                                                    |

6. Na tela seguinte, clique em "Sim".

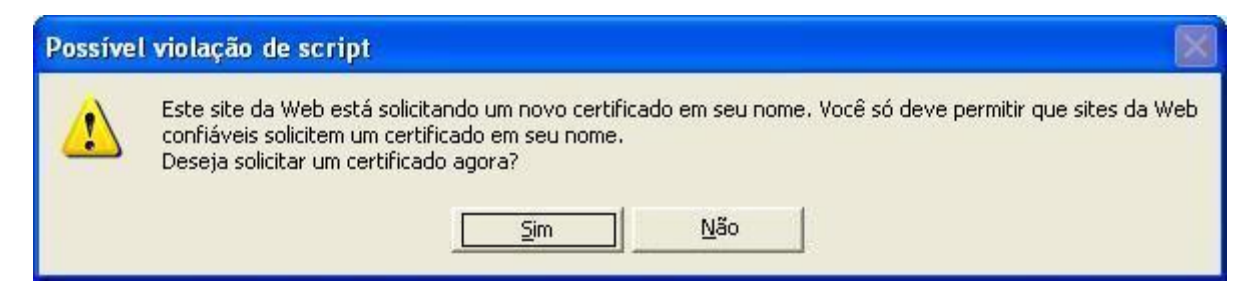

7. É importante definir uma senha para o seu certificado. Para isso, clique em "Definir nível de segurança.."

| Criando uma | nova chave de assinatura RSA 🛛 🛛 🛛                                                                                  |
|-------------|----------------------------------------------------------------------------------------------------|
|             | Um aplicativo está criando um item protegido.                                                                       |
| - A-A-      | Chave privada CryptoAPI                                                                                             |
|             | O nível de segurança está Definir nível de <u>s</u> egurança<br>definido como Médio<br>OK Cancelar <u>D</u> etalhes |

8. Selecione o nível "Alto" e, em seguida, clique em "Avançar".

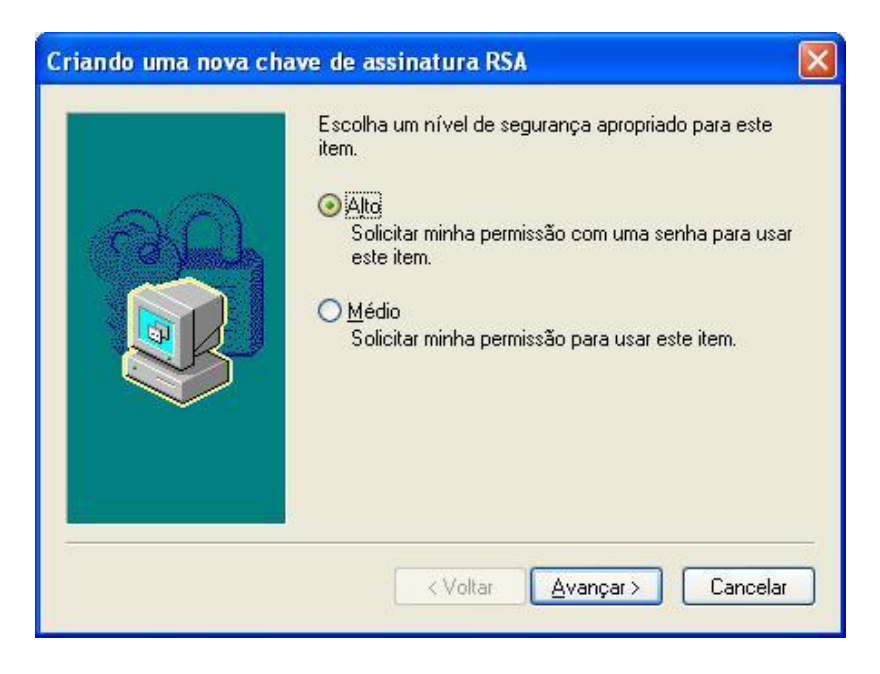

9. No campo "Senha", digite uma senha de no mínimo 8 caracteres e digite-a novamente no campo "Confirmar". Após, clique em "Concluir".

| Criando uma nova ch                     | ave de assinatura                 | RSA 🛛 🛛                                       |  |
|-----------------------------------------|-----------------------------------|-----------------------------------------------|--|
| Crie uma senha para proteger este item. |                                   |                                               |  |
|                                         | Crie uma nova senl<br>Senha para: | ha para este item.<br>Chave privada CryptoAPI |  |
|                                         | Senha:                            | •••••                                         |  |
|                                         | Confirmar:                        | •••••                                         |  |
|                                         | < Volta                           | r <u>C</u> oncluir Cancelar                   |  |

10. Na tela seguinte, clique em "OK".

| Criando uma | nova chave de assinatura RSA 🛛 🛛 🔀                                         |
|-------------|----------------------------------------------------------------------------|
|             | Um aplicativo está criando um item protegido.                              |
| <u>a</u> 4  | Chave privada CryptoAPI                                                    |
|             | O nível de segurança está Definir nível de segurança<br>definido como Alto |

11. Clique em "Yes" na tela seguinte.

| Security Alert                                                                                                    |
|----------------------------------------------------------------------------------------------------|
| This Web site needs access to digital certificates on this computer.<br>WARNING: By allowing access to your certificates, this Web site will also gain<br>access to any personal information that are stored in your certificates.<br>Do you want this Web site to gain access to the certificates on this computer now? |
| <u>Yes</u> <u>N</u> o                                                                                                    |

12. Em seguida, clique em "Sim".

| Possível | l violação de script 🛛 🔣                                                                                                    |
|----------|----------------------------------------------------------------------------------------------------|
| <u>.</u> | Este site da Web está adicionando um ou mais certificados a este computador. Ao permitir que um site da Web não<br>confiável atualize seus certificados, você está correndo um risco de segurança. O site da Web pôde instalar<br>certificados nos quais você não confia, os quais podem permitir que programas não confiáveis sejam executados<br>neste computador e obtenham acesso aos seus dados.<br>Deseja que este programa adicione os certificados agora? Clique em 'Sim' se você confia neste site da Web. Caso<br>contrário, clique em 'Não'.<br><u>Sim</u> <u>N</u> ão |

13. Será informado que o certificado foi instalado com sucesso. Clique em "OK" para finalizar o processo.

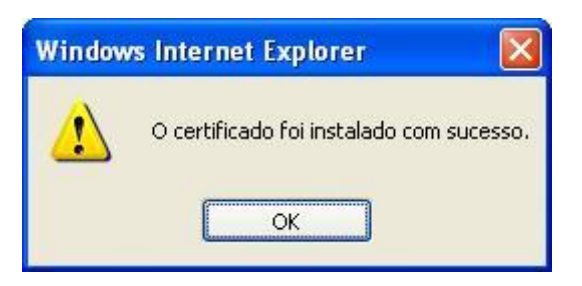

# GERAÇÃO DE CÓPIA/BACKUP DO CERTIFICADO A1

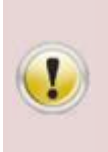

 A instalação do certificado A1 somente poderá ser feita uma única vez em sistema operacional Windows (conforme pré-requisitos), utilizando navegador Internet Explorer 7 ou superior, cujo acesso deverá ser feito com perfil de administrador do computador, pois somente com esse perfil será possível instalar o certificado.

#### Para gerar cópia/backup de seu certificado A1, siga os procedimentos abaixo:

- 1. Abra seu navegador Internet Explorer, clique no menu "Ferramentas" e depois na opção "Opções da Internet".
- 2. Na guia "Conteúdo", clique sobre o botão "Certificados".
- 3. Na guia "Pessoal", selecione o seu certificado digital e clique no botão "Exportar".
- 4. Será exibido o "Assistente para exportação de certificados". Clique no botão "Avançar".
- 5. Selecione a opção "Sim, exportar a chave particular" e clique em "Avançar".
- Selecione as opções "Incluir todos os certificados no caminho de certificação, se possível" e "Ativar proteção de alta segurança (requer IE 5.0, NT 4.0 SP4 ou Superior)" e clique em "Avançar".
- Na caixa de senha, crie uma senha forte para proteger a cópia/backup do seu certificado com no mínimo 8 caracteres. Essa senha será utilizada quando for necessário restaurar a cópia/backup do certificado. Em seguida, clique em "Avançar".
- 8. Clique no botão "Procurar".
- 9. Será necessário escolher uma pasta para salvar a cópia de segurança, assim como dar um nome ao arquivo. Clique no botão "Salvar".
- 10. Clique em "Avançar".
- 11. Clique no botão "Concluir" para finalizar o "Assistente para exportação de certificados".

- 12. Em seguida, digite a senha do seu certificado digital. Esta senha foi criada no momento da instalação do certificado. Clique em "OK" para continuar a exportação do certificado.
- 13. Uma nova janela aparecerá informando que a exportação obteve êxito. Clique em "OK" para finalizar a exportação do seu certificado. Guarde esta cópia/backup em local seguro. A AC Prodemge não possui cópia de segurança do seu certificado digital.

#### Para facilitar, seguem abaixo os procedimentos com as telas correspondentes:

1. Abra seu navegador Internet Explorer, clique no menu "Ferramentas" e depois na opção "Opções da Internet".

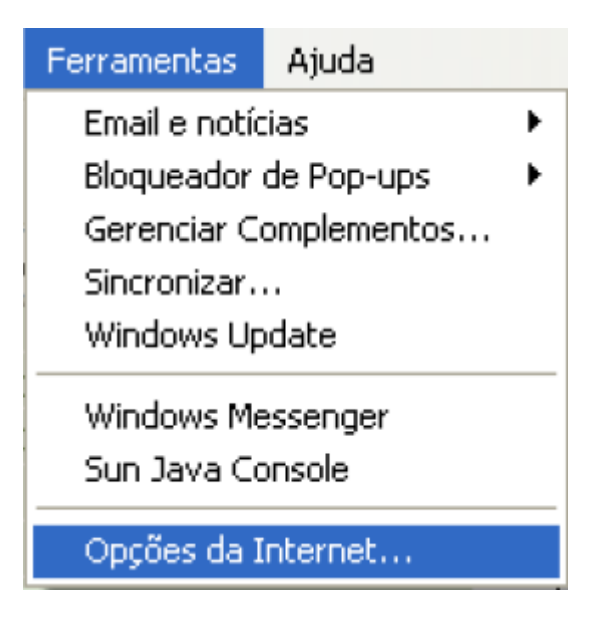

2. Na guia "Conteúdo", clique sobre o botão "Certificados".

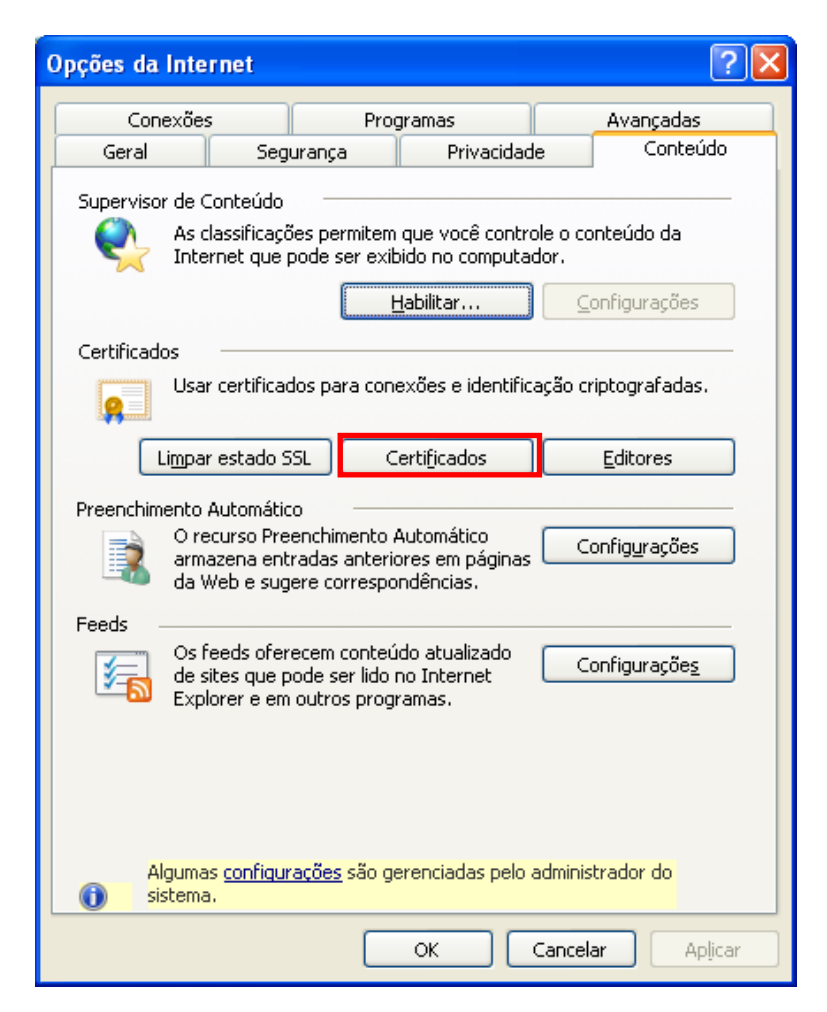

3. Na guia "Pessoal", selecione o seu certificado digital e clique no botão "Exportar".

| Certificados               |                               |                   |                    | ? 🗙 |
|----------------------------|-------------------------------|-------------------|--------------------|-----|
| Fi <u>n</u> alidade:       | <todos></todos>               |                   |                    | *   |
| Pessoal Outras pesso       | as Autoridades de certificaçã | ão intermediárias | Autoridades de cer | < > |
| Emitido para               | Emitido por                   | Data de           | Nome amigável      |     |
| MARIA JOAO                 | AC PRODEMGE SRF               | 26/3/2011         | <nenhum></nenhum>  |     |
|                            |                               |                   |                    |     |
|                            |                               |                   |                    |     |
|                            |                               |                   |                    |     |
|                            |                               |                   |                    |     |
|                            |                               |                   |                    |     |
| Importar                   | tar                           |                   | Avança             | ido |
| - Finalidades do certifica | do                            |                   |                    |     |
| Email seguro, Autentica    | ação de cliente               |                   |                    |     |
|                            |                               |                   | E⊻ibir             |     |
|                            |                               |                   | Fed                | ar  |
|                            |                               |                   |                    |     |

4. Será exibido o "Assistente para exportação de certificados". Clique no botão "Avançar".

| Assistente para exportação | de certificados                                                                                                    | × |
|----------------------------|----------------------------------------------------------------------------------------------------|---|
| Ē                          | Bem-vindo ao 'Assistente para<br>exportação de certificados'                                                                                                    |   |
|                            | Use este assistente para copiar certificados, listas de<br>certificados confiáveis e listas de certificados<br>revogados de um armazenamento de certificados para<br>um disco.                                                                                                    |   |
|                            | Um certificado, que é emitido por uma autoridade de<br>certificação, é uma confirmação de sua identidade e<br>contém informações usadas para proteger dados ou<br>estabelecer conexões de rede seguras. Um<br>armazenamento de certificados é a área do sistema em<br>que os certificados são mantidos. |   |
|                            | Para continuar, clique em 'Avançar'.                                                                                                    |   |
|                            | < ⊻oltar Avançar > Cancelar                                                                                                    |   |

5. Selecione a opção "Sim, exportar a chave particular" e clique em "Avançar".

| xportar a chave particular com o certificado<br>Você pode optar por exportar a chave particular com o certificado.                                                 |  |
|----------------------------------------------------------------------------------------------------|--|
| As chaves particulares são protegidas por senha. Se você desejar exportar a chave<br>particular com o certificado, deve digitar uma senha em uma página posterior. |  |
| Deseja exportar a chave particular com o certificado?                                                                                                    |  |
| <ul> <li>Sim, exportar a chave particular</li> </ul>                                                                                                    |  |
| Não, não exportar a chave particular                                                                                                    |  |
|                                                                                                    |  |
|                                                                                                    |  |
|                                                                                                    |  |
|                                                                                                    |  |

 Selecione as opções "Incluir todos os certificados no caminho de certificação, se possível" e "Ativar proteção de alta segurança (requer IE 5.0, NT 4.0 SP4 ou Superior)" e clique em "Avançar".

| mato do arquivo de exportação de certificados<br>Os certificados podem ser exportados com diversos formatos de arquivo. |  |
|----------------------------------------------------------------------------------------------------|--|
| Os certificados podem ser exportados com diversos formatos de arquivo.                                                  |  |
|                                                                                                    |  |
| acione o formato a ser usado:                                                                                           |  |
| %.509 binário codificado por (JER (*,cer))                                                                              |  |
| 🕆 🖞 509 codificado na base 64 (*.cer)                                                                                   |  |
| Padrão de sintaxe de mensagens criptografadas - Certificados PICES #7 (*.p7b)                                           |  |
| Incluir todos os certificados no caminho de certificação, se possível                                                   |  |
| Intercâmbio de informações pessoais - PKC5 #12 (*.pfx)                                                                  |  |
| Culturi todos os certificados no caminho de certificação, se possível                                                   |  |
| Ativar proteção de alta segurança (requer IE 5.0, NT 4.0 SP4 ou superior)                                               |  |
| Exdyr a chave particular se a exportação tiver éxito                                                                    |  |
|                                                                                                    |  |
|                                                                                                    |  |
| <¥okar Avançar > Cancelar                                                                                               |  |

 Na caixa de senha, crie uma senha forte para proteger a cópia/backup do seu certificado com no mínimo 8 caracteres. Essa senha será utilizada quando for necessário restaurar a cópia/backup do certificado. Em seguida, clique em "Avançar".

| Dgite e confirme a senha | 3. |  |  |
|--------------------------|----|--|--|
| Senha:                   |    |  |  |
|                          |    |  |  |
| Confirmar senha:         |    |  |  |
| - Press                  |    |  |  |
|                          |    |  |  |
|                          |    |  |  |
|                          |    |  |  |
|                          |    |  |  |

8. Clique no botão "Procurar".

| ssistente para exportação de certificados                                               | 1        |
|-----------------------------------------------------------------------------------------|----------|
| Nome do arquivo de exportação<br>Especifique o nome do arquivo que você deseja exportar |          |
| Nome do arquivo:                                                                        | Program  |
|                                                                                         | rocurar  |
|                                                                                         |          |
|                                                                                         |          |
|                                                                                         |          |
| < ¥oltar   Avançar >                                                                    | Cancelar |

9. Será necessário escolher uma pasta para salvar a cópia de segurança, assim como dar um nome ao arquivo. Clique no botão "Salvar".

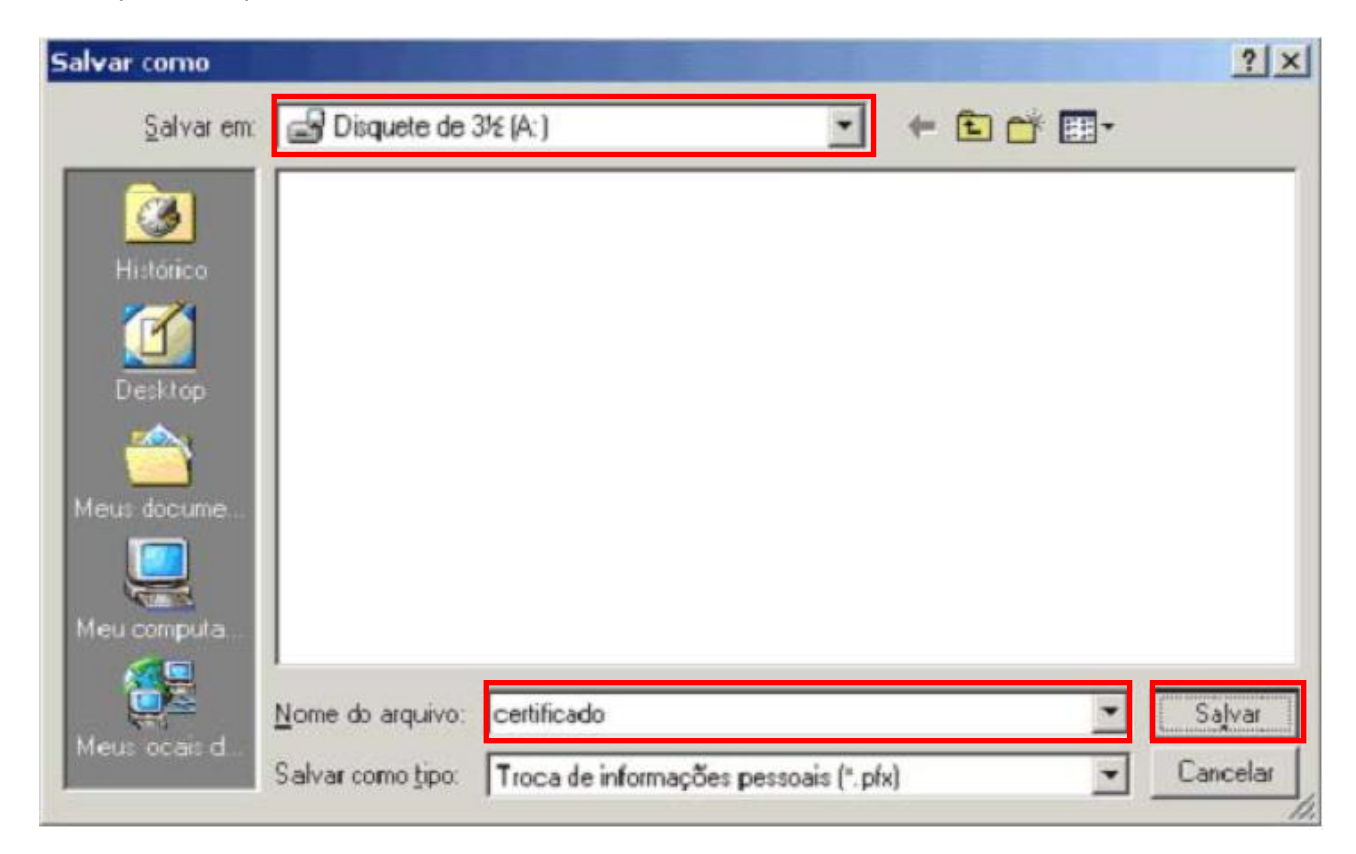

10. Clique em "Avançar".

|                    | voce deseja expo |              |
|--------------------|------------------|--------------|
| Nome do arquivo:   |                  |              |
| A:\certificado.pfx |                  | <br>Procurar |
|                    |                  |              |
|                    |                  |              |
|                    |                  |              |
|                    |                  |              |
|                    |                  |              |
|                    |                  |              |
|                    |                  |              |
|                    |                  |              |

11. Clique no botão "Concluir" para finalizar o "Assistente para exportação de certificados".

| Assistente para exportação | de certificados                                                                                        | × |
|----------------------------|----------------------------------------------------------------------------------------------------|---|
|                            | Concluindo o 'Assistente para<br>exportação de certificados'                                           |   |
|                            | Você concluiu com êxito o 'Assistente para exportação de<br>Certificados'.                             |   |
|                            | Voce especificou as seguintes configurações:                                                           |   |
|                            | Chaves de exportação<br>Incluir todos os certificados no caminho de certificação<br>Formato do arquivo |   |
|                            | ×                                                                                                    |   |
|                            | < Voltar Concluir Cancelar                                                                             |   |

12. Em seguida, digite a senha do seu certificado digital. Esta senha foi criada no momento da instalação do certificado. Clique em "OK" para continuar a exportação do certificado.

|     | Exporting your private exchange          | a kayi |
|-----|------------------------------------------|--------|
|     | Senha para Joaquim 🛛 🦷                   |        |
| であた | Nível de segurança Alto<br>definido como |        |

13. Uma nova janela aparecerá informando que a exportação obteve êxito. Clique em "OK" para finalizar a exportação do seu certificado. Guarde esta cópia/backup em local seguro. A AC PRODEMGE não possui cópia de segurança do seu certificado digital.

| a exportação de certificados | X                                           |
|------------------------------|---------------------------------------------|
| teve êxito.                  |                                             |
| ок                           |                                             |
|                              | a exportação de certificados<br>teve êxito. |